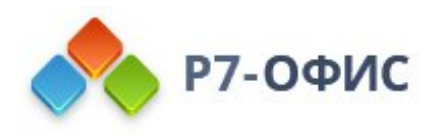

# Руководство пользователя по использованию программного продукта Р7-Офис. Сервер. Профессиональный

Использование модуля "Проекты"

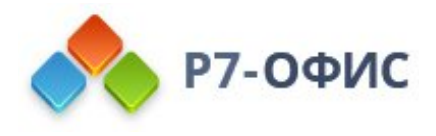

# Руководство по использованию модуля "Проекты "

**Проект** - это уникальная совместная деятельность, имеющая определенные временные рамки, направленная на достижение конкретной цели. Как правило, на протяжении всего своего жизненного цикла каждый проект проходит через пять основных этапов:

- Инициация определение главных целей и задач проекта.
- Планирование разработка плана реализации проекта: расстановка вех, создание команды проекта, распределение задач.
- Исполнение выполнение работ в соответствии с разработанным планом.
- **Мониторинг** отслеживание и анализ хода работ по реализации проекта для выявления возможных проблем и внесения необходимых корректировок.
- Закрытие приём результатов выполнения проекта и завершение проекта.

**Проекты** - это инструмент для управления проектами, позволяющий успешно пройти все этапы осуществления проекта: спланировать ход работ, управлять командой проекта и распределить задачи между ее участниками, отслеживать ход проекта и получать по нему отчеты, чтобы достичь главной цели созданного проекта.

Чтобы получить доступ к модулю **Проекты** с любой страницы портала, используйте выпадающий список в левом верхнем углу страницы и выберите соответствующую опцию.

### Создание проекта

Создание проекта - самое первое, что требуется для координации рабочего процесса. Для этого:

1. Нажмите кнопку **Создать** в левом верхнем углу и выберите из выпадающего списка опцию **Проект**.

Если ранее вы создали шаблон и хотите применить его к новому проекту, нажмите на ссылку **Выбрать** под надписью **Выбрать шаблон проекта** и выберите нужный шаблон. Чтобы ускорить поиск, используйте поле поиска. Для получения дополнительной информации о создании шаблонов обратитесь к этой статье.

- 2. Укажите Название проекта и введите краткое Описание, если необходимо.
- 3. Назначьте Менеджера проекта.

Для этого откройте соответствующий выпадающий список и выберите нужного человека. Чтобы облегчить поиск, сортируйте всех пользователей по группе или используйте поле фильтра наверху. Установите флажок рядом с

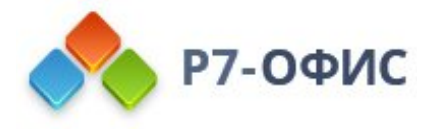

полем **Менеджер проекта**, если вы хотите оповестить менеджера проекта по электронной почте.

4. Создайте Команду проекта.

Чтобы начать добавление участников в команду проекта, нажмите на ссылку **Управление командой**. Отметьте галочками пользователей, которых надо добавить в команду. Чтобы облегчить поиск, используйте поле фильтра наверху. Отметьте нужную группу или опцию **Выбрать все**, чтобы добавить пользователей из выбранной группы или всех пользователей соответственно. Нажмите кнопку **Сохранить**. Для удаления пользователя, добавленного по ошибке, наведите на него курсор мыши и нажмите на значок.

Все выбранные пользователи получат оповещение по электронной почте.

При создании приватного проекта (эта опция включена по умолчанию), можно также настроить <mark>права доступа</mark> для каждого участника команды.

| Создать 🔹                                                                                                    | Создать новый проект                                                                                                    |                                                      |                            |                                                    |               |                                                |  |
|----------------------------------------------------------------------------------------------------|----------------------------------------------------------------------------------------------------|------------------------------------------------------|----------------------------|----------------------------------------------------|---------------|------------------------------------------------|--|
| <ul> <li>▶ Проекты</li> <li>▶ Вехи</li> <li>▶ Задачи</li> <li>₩ Обсуждения</li> <li>₩ Обсуждения</li> <li>₩ Диаграмма Ганта</li> <li>Учет времени</li> <li>Документы</li> <li>• Отчеты</li> <li>Шаблоны проекта</li> </ul> | Выбрать шаблон проекта<br>Выбрать<br>Название *<br>Редактор электроных таблиц<br>Описание<br>Разработка, локализация, тестировани | ие редактора электронных таб                         | ілиц                       |                                                    |               |                                                |  |
| <ul> <li>Настройки</li> <li>Общие настройки</li> <li>Права доступа на портале</li> <li>? Справочный центр</li> <li>Обратная связь и поддержка</li> <li>Форум пользователей</li> </ul>                                      | Менеджер проекта *<br>Белов Георгий<br>☑ Оповестить менеджера проекта по<br>Команда<br>⊉ Управление командой                      | email                                                |                            |                                                    |               |                                                |  |
| 🗈 Видео гайды                                                                                                    | Васильев Андрей<br>Ильина Анастасия                                                                                               | <ul> <li>Обсуждения</li> <li>Х Обсуждения</li> </ul> | × Документы<br>× Документы | <ul> <li>Все задачи</li> <li>Все задачи</li> </ul> | ✓ Вехи ✓ Вехи | <ul> <li>Контакты</li> <li>Контакты</li> </ul> |  |
| Помогите нам стать лучше!                                                                                                    | Павлов Петр<br>Редактировать структуру проекта                                                                                    | 💙 Обсуждения                                         | 🗸 Документы                | 🛩 Все задачи                                       | 🗸 Вехи        | 🗸 Контакты                                     |  |

#### 5. Отредактируйте структуру проекта, если это необходимо.

Нажмите на ссылку **Добавить веху** и введите 'Название вехи' в соответствующем поле, затем задайте крайний срок, выберите из списка ответственного и нажмите кнопку **Ок**. Можно легко **Редактировать** новую веху, **Добавить** к ней **задачу** или **Удалить** ее, используя значок .

Чтобы добавить новую задачу к созданной вехе, можно также навести курсор на веху и нажать на ссылку **Задача**, ввести название задачи, выбрать ответственного и нажать кнопку **Ok**.

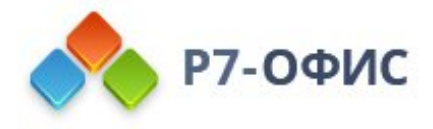

Если требуется добавить задачу, которая не будет относиться ни к одной вехе, используйте ссылку **Поставить задачу**, расположенную под надписью **Задачи вне вех**. Введите 'Название задачи' в соответствующем поле, выберите из списка ответственного и нажмите кнопку **Ok**.

 Добавьте теги: нажмите на ссылку Выбрать в разделе Теги, отметьте нужные теги в списке существующих или создайте новые теги. Для создания нового тега нажмите на ссылку Создать новый тег, введите Название тега и нажмите кнопку Создать. Когда нужные теги будут выбраны, нажмите кнопку Сохранить.

Это поможет распределить проекты по категориям и облегчить поиск для других пользователей.

7. Установите флажок **Приватный проект**.

Эта опция включена по умолчанию. Используйте эту опцию, если требуется ограничить доступ к созданному проекту. В этом случае проект будет доступен только администратору модуля **Проекты**, менеджеру и участникам проекта с соответствующими правами. Если вы уберете эту галочку, проект будет доступен всем пользователям, имеющим доступ к модулю **Проекты**.

8. Установите флажок **Отслеживать этот проект**, если вы не собираетесь в нем участвовать, но вам требуется отслеживать его.

| Настройки                       | Менеджер проекта *                       |              |             |              |                        |               |    |
|---------------------------------|------------------------------------------|--------------|-------------|--------------|------------------------|---------------|----|
| • ? Справочный центр            | Белов Георгий                            |              |             |              |                        |               |    |
| ៧ Обратная связь и поддержка    | 🕑 Оповестить менеджера проекта по email  |              |             |              |                        |               |    |
| Форум пользователей Видео гайды | Команда 🚱                                |              |             |              |                        |               |    |
|                                 | + Управление командой                    |              |             |              |                        |               |    |
|                                 | Васильев Андрей                          | Обсуждения   | 🗙 Документы | 🗸 Все задачи | 🗸 Вехи                 | 🗙 Контакты    |    |
| Помогите нам стать лучше!       | Ильина Анастасия                         | Х Обсуждения | 🗙 Документы | 💙 Все задачи | 🛩 Вехи                 | 🗸 Контакты    |    |
|                                 | Павлов Петр                              | 🗸 Обсуждения | 🗸 Документы | 💙 Все задачи | 🗸 Вехи                 | 🗸 Контакты    |    |
|                                 | + <u>Добавить веху</u><br>Задачи вне вех |              |             |              |                        |               |    |
|                                 | Написание документации                   |              |             |              | Выбрать                | ответственног | Ok |
|                                 | Теги                                     |              |             |              | Без ответст            | твенного      |    |
|                                 | таблицы, редактирование                  |              |             |              | Васильев А             | нарей         |    |
|                                 | 🕑 Сохранить этот проект как приватный 👔  |              |             |              | Ильина Ан<br>Павлов Пе | астасия       |    |
|                                 | 🕑 Отслеживать этот проект 🔞              |              |             | L.           |                        |               |    |
| <b>₽</b> 0 *                    | Сохранить Отмена                         |              |             |              |                        |               |    |

9. Нажмите кнопку Сохранить.

По умолчанию только владелец портала, администраторы онлайн-офиса, обладающие полными правами на управление порталом, или администраторы модуля **Проекты** могут создавать новые проекты на портале. Администраторы могут также позволить всем пользователям модуля **Проекты** создавать новые проекты. Чтобы включить эту возможность,

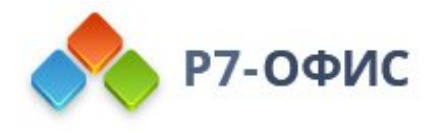

нажмите на ссылку **Настройки** на панели слева, выберите подраздел **Общие настройки** и включите переключатель **Любой пользователь может создать проект**.

Внесение изменений в проект по ходу его реализации - настолько же неизбежный, насколько и необходимый этап его выполнения.

Чтобы изменить какие-то параметры проекта,

- 1. откройте обзорную страницу проекта, нажав на его название,
- 2. щелкните по значку 💟 справа от названия проекта,
- 3. выберите из выпадающего списка опцию Редактировать,
- 4. внесите все необходимые изменения и нажмите кнопку Сохранить проект.

### Управление командой

Один из ключевых факторов успеха проекта - это его **Команда**. В ходе реализации проекта может понадобиться добавить или удалить каких-то участников команды. Для этого:

- 1. на странице описания проекта переключитесь на вкладку Команда,
- 2. нажмите на ссылку Управление командой,
- 3. добавьте в команду новых пользователей,

Для этого отметьте в списке тех пользователей, которых надо добавить в команду, и нажмите кнопку **Сохранить**. Чтобы облегчить поиск, используйте поле фильтра наверху. Отметьте нужную группу или опцию **Выбрать все**, чтобы выбрать пользователей из отмеченной группы или всех пользователей соответственно.

- удалите участников из команды,
   Для этого снимите пометки в списке рядом с теми пользователями, которых надо удалить, или нажмите на значок справа от пользователя, которого надо удалить, и выберите опцию Убрать пользователя из команды.
- 5. нажмите кнопку **Сохранить**.

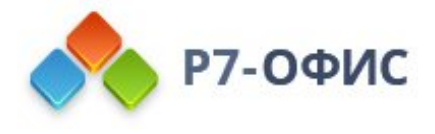

| • А Проекты                                                                                                    | Общие сведения   Задачи (З)                                                                                                    | Вехи (3)   Обсуждения   Учет врег                                                                                                    | мени   Документы                                                    | Контакты К                                                             | оманда (5)                                                 | Диаграмма Ганта                                                  |             |
|----------------------------------------------------------------------------------------------------|----------------------------------------------------------------------------------------------------|----------------------------------------------------------------------------------------------------|---------------------------------------------------------------------|------------------------------------------------------------------------|------------------------------------------------------------|------------------------------------------------------------------|-------------|
| • 🕨 Вехи                                                                                                    | Монолжор проокта                                                                                                    |                                                                                                    |                                                                     |                                                                        |                                                            |                                                                  |             |
| 🕨 🖸 Задачи                                                                                                    | менеджер проекта                                                                                                    |                                                                                                    |                                                                     |                                                                        |                                                            |                                                                  |             |
| 🕨 💵 Обсуждения                                                                                                    | Белов Геор                                                                                                    | Мен                                                                                                    | неджер проекта може                                                 | :T:                                                                    |                                                            |                                                                  |             |
| 🚔 Диаграмма Ганта                                                                                                    |                                                                                                    | • д                                                                                                    | обавлять пользовате                                                 | елей в команду пр                                                      | оекта или уд                                               | цалять их                                                        |             |
| Учет времени                                                                                                    | Старший специи                                                                                                    | • н                                                                                                    | астраивать права уч                                                 | астникам проекта                                                       | (только для                                                | приватного проекта)                                              |             |
| 🗈 Документы                                                                                                    |                                                                                                    | у<br>• д                                                                                                    | правлять (создавать,<br>окументами, а также                         | редактировать, у,                                                      | далять) веха                                               | ми, задачами, обсужд                                             | ниями,      |
| ы Отчеты                                                                                                    |                                                                                                    | 0                                                                                                    | граничивать доступ                                                  | к ним                                                                  |                                                            |                                                                  |             |
| 🗇 Шаблоны проекта                                                                                                    | + Управление командой                                                                                                    |                                                                                                    |                                                                     |                                                                        |                                                            |                                                                  |             |
| • Пастройки                                                                                                    |                                                                                                    | Q.                                                                                                    |                                                                     | Decement                                                               | N David                                                    | V                                                                | 0           |
|                                                                                                    |                                                                                                    | <ul> <li>Выбрать все</li> </ul>                                                                                                    | Документы                                                           | • все задачи                                                           | • Вехи                                                     | KUHIAKIBI                                                        | 0           |
| Справочный центр                                                                                                    |                                                                                                    |                                                                                                    |                                                                     |                                                                        |                                                            |                                                                  |             |
| <ul> <li>? Справочный центр</li> <li>Форатная связь и поддержка</li> </ul>                                                   | <ul> <li>Я</li> <li>Васильев Андрей</li> </ul>                                                                                                    | Администрация                                                                                                    |                                                                     | У Все залачи                                                           | V Beyin                                                    | <b>Х</b> Контакты                                                | ଚ           |
| <ul> <li>? Справочный центр</li> <li>Обратная связь и поддержка</li> <li>Форум пользователей</li> </ul>                      | <ul> <li>Я</li> <li>Васильев Андрей</li> <li>Иванова Екатерина</li> </ul>                                                                                    | <ul> <li>Администрация</li> <li>Гости портала</li> </ul>                                                                                                    | <ul> <li>Документы</li> </ul>                                       | ✓ Все задачи                                                           | 🗸 Вехи                                                     | Х Контакты                                                       | $\odot$     |
| <ul> <li>? Справочный центр</li> <li>Обратная связь и поддержка</li> <li>Форум пользователей</li> <li>Видео гайды</li> </ul> | <ul> <li>Я</li> <li>Васильев Андрей</li> <li>Иванова Екатерина</li> <li>Ильина Анастасия</li> </ul>                                                          | <ul> <li>Администрация</li> <li>Гости портала</li> <li>Отдел дизайна</li> </ul>                                                                                     | <ul> <li>Документы</li> <li>Документы</li> </ul>                    | Все задачи Все задачи                                                  | ✓ Вехи                                                     | × Контакты                                                       | 0           |
| <ul> <li>? Справочный центр</li> <li>Обратная связь и поддержка</li> <li>Форум пользователей</li> <li>Видео гайды</li> </ul> | <ul> <li>Я</li> <li>Васильев Андрей</li> <li>Иванова Екатерина</li> <li>Ильина Анастасия</li> <li>Корнеев Иван</li> </ul>                                    | <ul> <li>Администрация</li> <li>Гости портала</li> <li>Отдел дизайна</li> <li>Отдел маркетинга</li> </ul>                                                           | <ul> <li>Документы</li> <li>Документы</li> </ul>                    | <ul> <li>Все задачи</li> <li>Все задачи</li> </ul>                     | <ul> <li>Вехи</li> <li>Вехи</li> </ul>                     | × Контакты<br>Контакты                                           | 0           |
| <ul> <li>? Справочный центр</li> <li>Обратная связь и поддержка</li> <li>Форум пользователей</li> <li>Видео гайды</li> </ul> | <ul> <li>Я Васильев Андрей</li> <li>Иванова Екатерина</li> <li>Ильина Анастасия</li> <li>Корнеев Иван</li> <li>Павлов Петр</li> </ul>                        | <ul> <li>Администрация</li> <li>Гости портала</li> <li>Отдел дизайна</li> <li>Отдел дизайна</li> <li>Отдел маркетинга</li> <li>Отдел программирован</li> </ul>      | <ul> <li>Документы</li> <li>Документы</li> <li>Документы</li> </ul> | <ul> <li>Все задачи</li> <li>Все задачи</li> <li>Все задачи</li> </ul> | <ul> <li>✓ Вехи</li> <li>✓ Вехи</li> <li>✓ Вехи</li> </ul> | <ul> <li>Контакты</li> <li>Контакты</li> <li>Контакты</li> </ul> | 0           |
| <ul> <li>? Справочный центр</li> <li>Обратная связь и поддержка</li> <li>Форум пользователей</li> <li>Видео гайды</li> </ul> | <ul> <li>Я Васильев Андрей</li> <li>Иванова Екатерина</li> <li>Ильина Анастасия</li> <li>Корнеев Иван</li> <li>Павлов Петр</li> <li>Петрова Ирина</li> </ul> | <ul> <li>Администрация</li> <li>Гости портала</li> <li>Отдел дизайна</li> <li>Отдел дизайна</li> <li>Отдел программирован</li> <li>Отдел технической под</li> </ul> | <ul> <li>Документы</li> <li>Документы</li> <li>Документы</li> </ul> | <ul> <li>Все задачи</li> <li>Все задачи</li> <li>Все задачи</li> </ul> | <ul> <li>✓ Вехи</li> <li>✓ Вехи</li> <li>✓ Вехи</li> </ul> | <ul> <li>Контакты</li> <li>Контакты</li> <li>Контакты</li> </ul> | 9<br>9<br>9 |

По умолчанию каждый участник команды проекта может просматривать все материалы внутри выбранного проекта: вехи, задачи, документы, обсуждения и контакты.

Чтобы ограничить доступ, выберите участника команды, для которого требуется настроить права доступа, и нажмите на одну из ссылок справа:

- **Обсуждения** отключите эту опцию, чтобы ограничить доступ к обсуждениям проекта. Если эта опция включена, участник проекта может просматривать и комментировать обсуждения, а также открывать новые.
- **Документы** отключите эту опцию, чтобы ограничить доступ к документам и файлам проекта. Если эта опция включена, участник проекта может просматривать, загружать и создавать документы.
- Все задачи отключите эту опцию, чтобы ограничить доступ ко всем задачам проекта. В таком случае участнику проекта будут доступны только те задачи, которые назначены ему. Если данная опция включена, участник проекта сможет просматривать все задачи и ставить задачи другим участникам.
- **Вехи** отключите эту опцию, чтобы ограничить доступ к вехам проекта. В таком случае участнику проекта будут доступны только те вехи, которые содержат назначенные ему задачи.
- Контакты отключите эту опцию, чтобы ограничить доступ к контактам CRM, которые связаны с этим проектом. Если данная опция включена, участник проекта сможет просматривать связанные контакты и доступную контактную информацию.

Таким же образом можно настроить права доступа для каждого участника команды проекта, если только у него нет привилегий администратора Проектов.

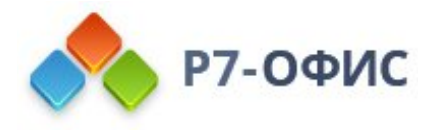

Эта возможность доступна только для приватных проектов.

#### Планирование хода работ

После того как проект создан, следующим шагом будет составление плана работ с помощью вех. Веха - это ключевой момент в процессе выполнения проекта.

Чтобы запланировать новую веху:

- 1. нажмите кнопку **Создать** в левом верхнем углу и выберите из выпадающего списка опцию **Веха**,
- 2. укажите Название вехи и введите краткое Описание, если необходимо,
- 3. выберите **Проект**, в который надо добавить веху,
- 4. выберите **Ответственного** за выполнение созданной вехи. По умолчанию выбран менеджер проекта.
- 5. задайте требуемую дату Крайнего срока,

Крайний срок вехи - это дата, к которой все задачи, связанные с ней, должны быть выполнены.

Чтобы задать дату крайнего срока, используйте одну из доступных опций: **Неделя**, **Месяц**, **Два месяца**, или выберите нужную дату из календаря, или введите ее вручную в следующем формате: **дд/мм/гггг**.

6. отметьте опцию Ключевая веха, если необходимо,

Используйте эту опцию, если вы считаете веху, которую создаете, более важной, чем остальные. Все ключевые вехи помечаются значком красного ключа рядом с названием

- 7. чтобы получить напоминание **за 48 часов до крайнего срока**, отметьте соответствующую опцию,
- 8. нажмите кнопку Сохранить.

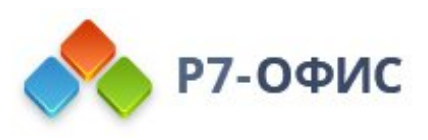

| Создать 👻                                                          | Фильтр | + введите запрос                                       |   | C          | Сортировать по: Назв.    | ание т "П             |
|--------------------------------------------------------------------|--------|--------------------------------------------------------|---|------------|--------------------------|-----------------------|
| • А Проекты                                                        |        | Создать новую веху Х                                   |   |            |                          |                       |
| • 🟲 Вехи                                                           |        | Название: *                                            | 1 | 20.11.2017 | Иланора Буаторина        | 0                     |
| 🕨 🗹 Задачи                                                         |        | Локализация                                            | - | 23.11.2017 | иванова скатерина        | 0                     |
| 🖬 Обсуждения                                                       |        | Описание:                                              | 0 | 06.10.2017 | Иванова Екатерина        | $\odot$               |
| 들 Диаграмма Ганта                                                  |        | Перевод редактора электронных таблиц на основные языки | 0 | 29.10.2017 | Белов Георгий            | 0                     |
| 🕙 Учет времени                                                     |        |                                                        |   |            |                          | 0                     |
| 🗎 Документы                                                        |        |                                                        |   | 29.10.2017 | Белов Георгий            | $\odot$               |
| <b>ы</b> Отчеты                                                    |        | Проект: * Редактор электроных таблиц                   |   | 29.11.2017 | Белов Георгий            | Ø                     |
| 🗇 Шаблоны проекта                                                  |        | Ответственный: * Белов Георгий 🕢 Оповестить            | 0 | 29.11.2017 | Белов Георгий            | Θ                     |
| 🗱 Настройки                                                        |        | Крайний срок: * 06.10.2017 🛅 Неделя Месяц Два месяца   |   | 24.04.2017 | 14 C                     | 0                     |
| ? Справочный центр                                                 |        | 🕑 Ключевая веха 👩                                      | 1 | 24.04.2017 | иванова скатерина        | 0                     |
| 📢 Обратная связь и поддержка                                       |        | 🕑 Напомнить мне за 48 часов до крайнего срока          | 0 | 29.10.2017 | Иванова Екатерина        | $\odot$               |
| 💭 Форум пользователей                                              |        |                                                        | 2 | 20.04.2015 | profile removed          | $\overline{\bigcirc}$ |
| <ul> <li>Видео гайды</li> <li>Помогите нам стать лучше!</li> </ul> |        | Сохранить Отмена                                       |   | Bcer       | о : 9 Показывать на стра | анице : <u>25</u>     |
| <b>■</b>                                                           |        |                                                        |   |            |                          |                       |

Созданная веха будет добавлена в список **Вехи**. Таким же образом можно добавить в проект столько вех, сколько нужно.

После того как все задачи будут завершены, можно закрыть веху в списке Вехи, сменив

статус Открыта на статус Закрыта. Нужно только нажать на стрелку слева от названия вехи и выбрать из списка нужный статус.

Если требуется перенести веху,

- 1. выберите нужную веху из списка Вехи,
- 2. щелкните по значку 💟 справа от названия вехи,
- 3. выберите опцию Редактировать из выпадающего списка Действия,
- 4. внесите все необходимые изменения и нажмите кнопку **Сохранить** изменения.

# Для удаления вехи выберите соответствующую опцию из выпадающего списка **Действия**.

Можно также удалить несколько вех одновременно вместо того, чтобы удалять их по одной. Для этого отметьте галочками те вехи, которые надо удалить, и нажмите кнопку **Удалить** над списком вех.

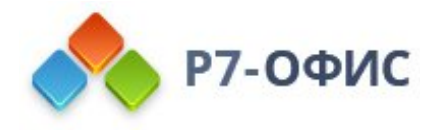

#### Постановка задач

После создания проекта и добавления вехи остается еще один шаг: распределение задач между участниками команды проекта.

Для добавления задачи:

- 1. нажмите кнопку **Создать** в левом верхнем углу и выберите из выпадающего списка опцию **Задача**,
- 2. укажите Название задачи и введите краткое Описание, если необходимо,
- 3. выберите Проект, в который надо добавить задачу,
- 4. свяжите задачу с одной из доступных Вех,

Используйте опцию **вне вехи**, если вы не хотите связывать эту задачу ни с какой вехой.

5. выберите из списка **Ответственный** участника, которому вы хотите поручить эту задачу,

Вы можете назначить **несколько** ответственных за задачу, выбирая их из списка. Чтобы удалить из списка ответственных человека, добавленного по ошибке, наведите курсор на его имя и нажмите появившийся слева значок m. Все ответственные будут проинформированы по электронной почте о поставленной перед ними новой задаче.

- 6. задайте требуемую **Дату начала**: выберите дату из календаря или введите ее вручную в следующем формате: *дд/мм/гггг*.
- задайте требуемую дату Крайнего срока,
   Для этого используйте одну из доступных опций: Сегодня, 3 дня, Неделя, или выберите дату из календаря, или введите ее вручную в следующем формате: дд/мм/гггг.
- отметьте опцию Высокий, чтобы определить приоритет задачи,
   Рядом с названием задачи в списке Задач будет добавлен значок •
- 9. нажмите кнопку **Сохранить** или используйте кнопку **Сохранить и создать новую задачу**, чтобы сохранить эту задачу и сразу же начать создание новой.

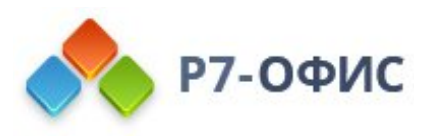

| Создать 👻                                                                | Фильтр | введите запрос                                          |                           | Copтировать по: Назв | ание т "пі |
|--------------------------------------------------------------------------|--------|---------------------------------------------------------|---------------------------|----------------------|------------|
| 🕨 🛦 Проекты                                                              |        | Создать новую задачу Х                                  |                           |                      |            |
| ▶ <b>№</b> Вехи                                                          |        | Название: *                                             |                           | Без ответственного   | Ø          |
| 🕨 🗹 Задачи                                                               |        | Новые иконки для панели инструментов                    |                           |                      | 0          |
| • 🗊 Обсуждения                                                           |        | Описание:                                               | 06.10.2017                | Петрова Ирина        | $\odot$    |
| ⊒= Диаграмма Ганта<br>Ф Умат размении                                    |        | Дизайн новых иконок для верхней панели инструментов     |                           | Без ответственного   | O          |
| <ul> <li>Эчет времени</li> <li>Документы</li> </ul>                      |        |                                                         |                           | Ильина Анастасия     | $\odot$    |
| аl Отчеты                                                                |        | Проект: * Редактор электроных таблиц                    | 29.09.2017                | Ильина Анастасия     | $\odot$    |
| 🗇 Шаблоны проекта                                                        |        | Веха: [29.11.2017] Проектирование и дизайн              | 02.10.2017                | Ильина Анастасия     | T          |
| <ul> <li>Ф Настройки</li> <li>Справочный центр</li> </ul>                |        | Ответственный: Добавить Дата начала: 30.05.2017         | 06.10.2017                | Петрова Ирина        | $\odot$    |
| <ul> <li>Справочный центр</li> <li>Обратная связь и поддержка</li> </ul> |        | Крайний срок: 02.10.2017 📋 Сегодня, <b>3 дня</b> Неделя | 02.10.2017                | Белов Георгий        | T          |
| Форум пользователей Вилео гайлы                                          |        | Приоритет: 🗷 🛧 Высокий                                  | 06.10.2017                | Ильина Анастасия     | $\odot$    |
| - Sulfas ( sulfas                                                        |        |                                                         | 06.10.2017                | Без ответственного   | $\odot$    |
|                                                                          |        | Сохранить Сохранить и создать новую задачу Отмена       | 02.10.2017                | Иванова Екатерина    | $\odot$    |
| Помогите нам стать лучше!                                                |        | 🜩 👻 🛉 Проведение рассылки                               | 02.10.2017                | Ильина Анастасия     | $\odot$    |
|                                                                          |        | 🔶 👻 🛉 Публикации в социальных сетях                     | 02 <mark>.1</mark> 0.2017 | 3 Ответственных      | Θ          |
|                                                                          |        | 🔶 👻 Распространить купоны                               | 06.10.2017                | Без ответственного   | $\odot$    |
| <b>■</b> 0                                                               |        | <ul> <li>A Dimension of annu</li> </ul>                 | 02 10 2017                | Иссиссо Бизторииз    | 0          |

Созданная задача будет добавлена в список **Задачи**. Таким же образом можно добавить в проект столько задач, сколько надо.

Если задача не имеет крайнего срока, но принадлежит к какой-либо вехе, эта задача в списке отмечается значком 🟲 и отображается с крайним сроком вехи.

Чтобы быстро создать новую задачу на основе существующей задачи со всеми ее материалами, такими как прикрепленные документы и подзадачи, воспользуйтесь функцией **Копирования**. Вы сможете создавать точную копию задачи или вносить в нее небольшие изменения (например, выбирать другую веху, ответственного или крайний срок); создавать аналогичные задачи внутри одного и того же проекта или переносить копии задач в другой проект.

- 1. выберите нужную задачу из списка Задачи,
- 2. щелкните по значку 💟 справа от названия задачи,
- 3. из выпадающего списка **Действия** выберите опцию Копировать,
- 4. измените сведения о задаче, если это необходимо,
- 5. выберите, какие материалы требуется скопировать, отметив галочкой опцию **Документы** и/или **Подзадачи**,
- нажмите кнопку Копировать, чтобы продублировать задачу, или используйте кнопку Заменить, чтобы удалить исходную задачу и добавить вместо нее скопированную задачу.

Если требуется отредактировать задачу,

1. выберите нужную задачу из списка Задачи,

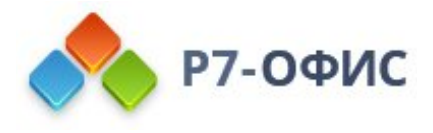

- 2. щелкните по значку 💟 справа от названия задачи,
- 3. из выпадающего списка Действия выберите опцию Редактировать,
- 4. внесите все необходимые изменения и нажмите кнопку **Сохранить** изменения.

К задаче можно прикреплять документы. Откройте страницу задачи и перейдите на вкладку **Документы** наверху. Здесь вы можете:

- создать новый документ, таблицу или презентацию, нажав ссылку **Новый файл** и выбрав из списка тип файла;
- загрузить документы с жесткого диска, нажав на ссылку Загрузить файл;
- прикрепить файлы из проекта, к которому относится задача.

Для управления документами, прикрепленными к задаче, наведите курсор мыши на прикрепленный документ и используйте соответствующие значки, чтобы выполнить нужное действие:

- откройте существующий документ в онлайн-редакторе, нажав на значок 🖉;
- скачайте существующий документ на жесткий диск компьютера, нажав на значок ±;
- удалите существующий документ, нажав на значок 🔳.

Можно также быстро перенести несколько задач одновременно из одной вехи в другую. Для этого отметьте галочками задачи, относящиеся к одной и той же вехе, и нажмите кнопку **Переместить** над списком задач. В окне подтверждения выберите другую веху и нажмите на кнопку **Переместить в веху**.

#### Когда задача будет выполнена, закройте ее прямо в списке Задачи, сменив

статус Открыта на статус Закрыта. Нужно только нажать на стрелку слева от названия задачи и выбрать из списка нужный статус.

Можно также закрыть несколько задач одновременно вместо того, чтобы закрывать их по одной. Для этого отметьте галочками те задачи, которые надо закрыть, и нажмите кнопку **Закрыть** над списком задач.

# Для удаления задачи выберите из выпадающего списка **Действия** соответствующую опцию.

Можно также удалить несколько задач одновременно вместо того, чтобы удалять их по одной. Для этого отметьте галочками те задачи, которые надо удалить, и нажмите кнопку **Удалить** над списком задач.

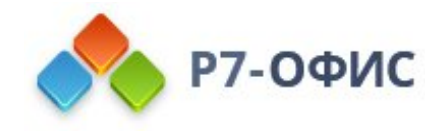

### Создание подзадач

Иногда для выполнения задачи необходимо пройти ряд этапов или разбить ее на части и распределить между несколькими людьми. Создание подзадач поможет вам управлять списком дел и правильно организовать свою работу.

Для создания подзадачи:

- 1. откройте список **Задачи**, выбрав соответствующую опцию на левой боковой панели,
- 2. выберите нужную задачу,

Чтобы найти нужную задачу, воспользуйтесь фильтром наверху списка. Нажмите кнопку **Добавить фильтр** и выберите один из параметров:

- используйте список **ОТВЕТСТВЕННЫЙ**, чтобы отобразить те задачи, которые поставлены **вам**, определенному **пользователю** или **группе**, или задачи **без ответственного**;
- используйте список **ABTOP**, чтобы отобразить задачи, созданные **вами** или определенным **пользователем**;
- используйте список **ПРОЕКТ**, чтобы отобразить задачи в **ваших проектах**, или проектах, в которых вы не участвуете, или в проектах с заданным **тегом**, или в проектах **без тегов**;
- используйте список **BEXA**, чтобы отобразить все задачи из вех, в которых есть хотя бы одна поставленная **вам** задача, или отобразить задачи **вне вех**, или задачи из какой-то определенной **вехи**;
- используйте список **СТАТУС**, чтобы отобразить те задачи, над которыми вы сейчас работаете (**открытые**), или те, которые вы уже выполнили (**закрытые**);
- используйте список **КРАЙНИЙ СРОК**, чтобы отобразить задачи с заданным **крайним сроком**.

Для поиска нужной задачи можно также ввести в это поле название задачи, полностью или частично, и нажать клавишу **Enter** 

- 3. наведите на выбранную задачу курсор мыши и нажмите ссылку **Подзадача**, появившуюся справа от названия задачи,
- 4. укажите **Название** подзадачи,
- 5. выберите из списка **Ответственный** человека, которому вы хотите поручить эту подзадачу,
- 6. нажмите кнопку **ОК** справа.

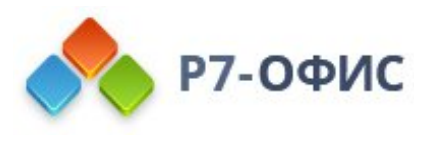

| Создать 👻                                             | Фильтр + введите запрос                      | C          | Q Сортировать по: Название 🔻 , |                       |  |
|-------------------------------------------------------|----------------------------------------------|------------|--------------------------------|-----------------------|--|
| • А Проекты                                           | Эт Закрыть Переместить Удалить               |            |                                |                       |  |
| • Р Вехи                                              | 📄 🗼 – Анализ результатов +2                  |            | Без ответственного             | $\odot$               |  |
| <ul> <li>В Задачи</li> <li>В Обсуждения</li> </ul>    | 📄 🗼 👻 🛧 Конкурентный анализ                  | 06.10.2017 | Петрова Ирина                  | $\overline{\bigcirc}$ |  |
| 들 Диаграмма Ганта                                     | 🔹 👻 Мониторинг публикаций                    |            | Без ответственного             | $\overline{\bigcirc}$ |  |
| <ul> <li>Учет времени</li> </ul>                      |                                              |            |                                |                       |  |
| 🖹 Документы                                           | 📄 🔶 т Написание документации                 |            | Ильина Анастасия               | $\odot$               |  |
| ы Отчеты                                              | 📄 🗼 👻 🛉 Новые иконки для панели инструментов | 29.09.2017 | Ильина Анастасия               | $\odot$               |  |
|                                                       | Перевод интерфейсов редакторов <u>+2</u>     | 02.10.2017 | Ильина Анастасия               | $\odot$               |  |
| • 🔅 Настройки                                         | Перевод на немецкий язык                     |            | Белов Георгий                  | $\odot$               |  |
| • ? Справочный центр                                  | Перевод на испанский язык                    |            | Васильев Андрей                | $\overline{\bigcirc}$ |  |
| 📢 Обратная связь и поддержка<br>💭 Форум пользователей | Перевод на итальянский язык                  |            | Иванова Екатерина              | Ok                    |  |
| 🖪 Видео гайды                                         | 📄 🔹 – Подготовить подарки за покупку         | 06.10.2017 | Петрова Ирина                  | $\overline{\bigcirc}$ |  |
|                                                       | 📄 🔶 тривлечение сторонних специалистов       | 02.10.2017 | Белов Георгий                  | T                     |  |
| Помогите нам стать лучше!                             | 📄 🗼 👻 🛉 Проведение ежегодной выставки        | 06.10.2017 | Ильина Анастасия               | $\odot$               |  |
|                                                       | 📄 🗼 - Проведение исследования                | 06.10.2017 | Без ответственного             | $\odot$               |  |
|                                                       | 📄 🗼 – Проведение опроса                      | 02.10.2017 | Иванова Екатерина              | $\odot$               |  |
| <b>₽</b> 0 *                                          | 📄 🗼 – 🛉 Проведение рассылки                  | 02.10.2017 | Ильина Анастасия               | $\odot$               |  |

Созданная подзадача будет добавлена и отображена под выбранной задачей. **Крайний срок** подзадачи будет совпадать с крайним сроком задачи, к которой относится подзадача, и его **НЕЛЬЗЯ** изменить.

Можно сразу продолжить добавление подзадач в расположенном ниже поле или создать другие подзадачи позже с помощью опции **Добавить подзадачу** в меню **Действия** справа от названия задачи.

Чтобы быстро продублировать существующую подзадачу внутри одной и той же задачи, щелкните по значку C справа от названия подзадачи и выберите опцию **Копировать** из выпадающего списка **Действия**. Скопированная подзадача будет добавлена и отображена под исходной.

Если требуется отредактировать подзадачу,

- 1. выберите нужную подзадачу из списка,
- 2. щелкните по значку 💟 справа от названия подзадачи,
- 3. из выпадающего списка Действия выберите опцию Редактировать,
- 4. внесите все необходимые изменения и нажмите кнопку **ОК**.

Когда подзадача будет выполнена, закройте ее, поставив галочку слева от ее названия.

Для удаления подзадачи выберите из выпадающего списка **Действия** соответствующую опцию.

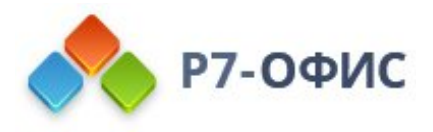

### Использование диаграммы Ганта

**Диаграмма Ганта** - это ленточная диаграмма, которая служит для иллюстрации плана выполнения проекта и отношений зависимости между задачами.

Проще всего открыть **диаграмму Ганта**, нажав на ссылку **Диаграмма Ганта** на левой боковой панели.

Вы также можете открыть **диаграмму Ганта** одним из следующих способов:

- Выберите ваш проект из списка Проекты.
   Чтобы найти нужный проект, воспользуйтесь фильтром наверху списка: нажмите кнопку Добавить фильтр и выберите одну из опций:
  - используйте список СТАТУС, чтобы отобразить те проекты, над которыми вы сейчас работаете (Активные); те, над которыми вы временно приостановили работу (Приостановленные); или те, которые вы уже завершили (Закрытые);
  - используйте список **МЕНЕДЖЕР ПРОЕКТА**, чтобы отобразить те проекты, которыми управляете вы или определенный **пользователь**;
  - используйте список **УЧАСТНИК КОМАНДЫ**, чтобы отобразить те проекты, в которых участвуете вы или определенный **пользователь** или **группа**;
  - используйте список **ДРУГОЕ**, чтобы отобразить те проекты, в которых вы не участвуете, но которые при этом отслеживаете (**Отслеживаемые**), или проекты с заданным **тегом**, или проекты **без тегов**;

Для поиска нужного проекта можно также ввести в поле фильтра название проекта, полностью или частично, и нажать клавишу **Enter**.

- 2. Откройте страницу проекта, нажав на его название.
- 3. На странице описания проекта переключитесь на вкладку **Диаграмма Ганта**.

ИЛИ:

- 1. выберите нужную задачу из списка Задачи, используя фильтр наверху списка,
- 2. откройте страницу задачи, нажав на ее название,
- 3. прокрутите страницу вниз до раздела Связанные задачи,
- 4. нажмите на ссылку **Перейти в диаграмму Ганта**.

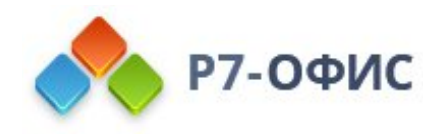

#### **Диаграмма Ганта** откроется:

| Создать 🔹 🖛                     | 2       |          | 01.05.16  |             | Þ             | 31.01.19 N   | Ласштаб временной и | ікалы: <u>Месяцы</u> <del>•</del> | Сегодня       |
|---------------------------------|---------|----------|-----------|-------------|---------------|--------------|---------------------|-----------------------------------|---------------|
| 📃 Только открытые задачи и вехи |         |          |           |             |               |              |                     |                                   | <i>ti</i> 🖷 😡 |
| =                               |         |          | год 2017  |             |               |              |                     |                                   |               |
|                                 | +       | онь 2017 | Июль 2017 | Август 2017 | Сентябрь 2017 | Октябрь 2017 | Ноябрь 2017         | Декабрь 2017                      | Январ         |
| Развитие и продвиж              | Ŧ       |          |           |             |               |              |                     |                                   |               |
| Рекламная кампания              | (1/2) 🗸 |          |           |             |               |              |                     |                                   |               |
| Съемка рекламного ролика        |         | 4        |           |             |               |              |                     |                                   |               |
| Проведение ежегодной вы         |         | <        | 1         |             | 1             |              |                     |                                   |               |
| Интернет-реклама                | (1/3) 🕶 |          |           |             |               |              |                     |                                   |               |
| Публикации в социальных         |         | •        |           |             |               |              |                     |                                   |               |
| Проведение рассылки             |         | <        | L         |             |               | h            |                     |                                   |               |
| Проведение опроса               |         |          |           |             |               |              | [                   |                                   |               |
| Бизнес-планирование             | (1/3) 🕶 |          |           |             |               |              |                     |                                   |               |
| Проведение пресс-конфер         |         | •        |           |             |               |              |                     |                                   |               |
| Конкурентный анализ             |         | <        |           |             | h             |              |                     |                                   |               |
| Финансовый план                 |         |          |           |             | L             | •            |                     |                                   |               |
| Стимулирование клиент           | (0/2) 🔻 |          |           |             |               |              |                     |                                   |               |
| Подготовить подарки за п        |         | •        |           |             |               |              |                     |                                   |               |
| Распространить купоны           |         | •        |           |             |               |              |                     |                                   |               |
| Задачи вне вех                  | (0/0)   |          |           |             |               |              |                     |                                   |               |
| Редактор электроны              | *       |          |           |             |               |              |                     |                                   |               |
| Проектирование и дизайн         | (0/1) 🔻 |          |           |             |               |              |                     |                                   |               |

Здесь вы можете:

- выбирать один или несколько проектов, для которых требуется отобразить **диаграмму Ганта**,
- выбирать сведения об активности, которые надо показывать на левой боковой панели: ответственный, дата начала, дата завершения, статус, приоритет,
- видеть панорамную картину всей деятельности в рамках проекта,
- визуально оценивать статус деятельности по проекту: открытый/закрытый, активный/просроченный,
- управлять вехами и задачами проекта: создавать, редактировать, закрывать, заново открывать, удалять и т.д.,
- связывать задачи внутри проекта, чтобы создавать зависимости задач.

Для получения дополнительной информации обратитесь к нашему руководству пользователя.

## Проведение обсуждений

После того как работа над проектом будет начата, могут возникнуть любые проблемы или непроясненные вопросы. Чтобы найти верное решение, обсудите проблему со своей командой.

Чтобы открыть обсуждение в рамках проекта,

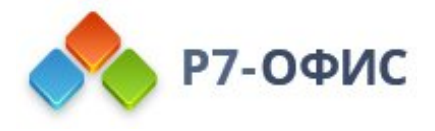

- 1. откройте **Проект**, в который надо добавить обсуждение,
- 2. нажмите кнопку **Создать** в левом верхнем углу и выберите из выпадающего списка опцию **Обсуждение**,
- 3. укажите Название обсуждения,
- 4. введите сообщение и отредактируйте его с помощью Панели форматирования,
- 5. используйте кнопку **Text Cut**, чтобы выбрать часть сообщения, которая должна отображаться на странице **Обсуждения**,

Для этого выделите мышью ту часть, которую требуется скрыть, и нажмите на кнопку **Text Cut**. Выделенная часть будет подсвечена. В результате в списке обсуждений и на страницах новостных лент будет отображаться только небольшой фрагмент записи (невыделенный).

6. пригласите людей к дискуссии,

Все участники команды проекта будут автоматически приглашены к дискуссии и перечислены под полем текста обсуждения. Если необходимо удалить кого-то из них или пригласить тех, кто не участвует в данном проекте, нажмите на ссылку **Управление подписчиками**.

• Для добавления других людей:

Отметьте галочками тех пользователей, которых хотите пригласить к дискуссии, и нажмите кнопку **Сохранить**. Можно добавить пользователей из определенной группы или всех пользователей портала, отметив соответствующую опцию в правой части окна.

#### • Для удаления подписчика:

Наведите на него курсор мыши и нажмите на значок 🔍

Люди, которых вы выбрали, будут оповещены о созданном обсуждении и добавленных к нему комментариях.

- 7. добавьте к обсуждению документы:
  - создайте новый документ, таблицу или презентацию, нажав ссылку **Новый файл** и выбрав из списка тип файла;
  - загрузите документы с жесткого диска, нажав на ссылку Загрузить файл;
  - прикрепите файлы из проекта, к которому относится обсуждение.
- 8. предварительно просмотрите результат и сохраните обсуждение.

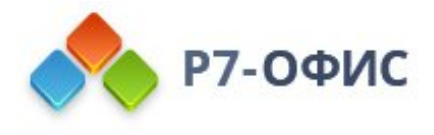

|                                                                                                    | Проект *                                                                           |                                                                                         |
|----------------------------------------------------------------------------------------------------|------------------------------------------------------------------------------------|-----------------------------------------------------------------------------------------|
|                                                                                                    | Редактор электроных таблиц                                                         |                                                                                         |
| Вски                                                                                                    | Название *                                                                         |                                                                                         |
| 💵 Обсуждения                                                                                                    | Структура и дизайн редактора электронных таблиц                                    |                                                                                         |
| ≩ Диаграмма Ганта<br>⊙ Учет времени<br>₽ Документы                                                                           | Texcr*                                                                             | Text Cut                                                                                |
| ыI Отчеты<br>☐ Шаблоны проекта                                                                                               | В новом редакторе таблиц три панели инструментов:<br>• верхняя панель инструментов | Выделите текст,                                                                         |
| 🕸 Настройки                                                                                                    | <ul> <li>панель формул</li> <li>статусная строка</li> </ul>                        | который необходим<br>скрыть со страниц                                                  |
| <ul> <li>? Справочный центр</li> <li>Форатная связь и поддержка</li> <li>Форум пользователей</li> <li>Видео гайды</li> </ul> | Каждая из них подразделяется на несколько разделов:                                | новостной ленты и<br>страницы со списко<br>обсуждений, и<br>нажмите кнопку "Те<br>Cut". |
| Помогите нам стать лучше!                                                                                                    |                                                                                    |                                                                                         |
| • C *                                                                                                    |                                                                                    |                                                                                         |

Всегда можно отредактировать текст обсуждения, управлять его подписчиками и прикрепленными документами. Для этого:

- 1. выберите обсуждение из списка **Обсуждения**,
- 2. откройте страницу обсуждения, нажав на его название (по умолчанию открывается вкладка **Комментарии**),
- 3. нажмите на значок 💟 справа от названия обсуждения,
- 4. из выпадающего списка Действия выберите опцию Редактировать,
- 5. внесите все необходимые изменения и нажмите кнопку **Сохранить** изменения.

Для управления документами, прикрепленными к обсуждению, откройте страницу обсуждения и перейдите на вкладку **Документы** наверху. Наведите курсор мыши на прикрепленный документ и используйте соответствующие значки, чтобы выполнить нужное действие:

- откройте существующий документ в онлайн-редакторе, нажав на значок 🖉;
- скачайте существующий документ на жесткий диск компьютера, нажав на значок ±;
- удалите существующий документ, нажав на значок 🕅.

Также можно создать задачу на базе обсуждения. Откройте страницу обсуждения, нажмите на значок 🕝 рядом с названием обсуждения и используйте пункт меню **Создать задачу по обсуждению**.

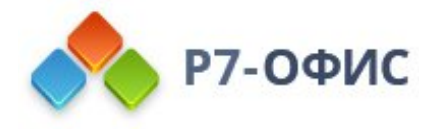

Для удаления обсуждения выберите из выпадающего списка **Действия** соответствующую опцию.

Если обсуждение уже неактуально, но вы не хотите его удалять, так как в нем содержится какая-то важная информация, используйте опцию **Архивировать** из выпадающего списка на странице обсуждения. У всех участников дискуссии будет доступ к этому обсуждению и всем прикрепленным к нему файлам, но не будет возможности добавлять к нему новые комментарии. Если потребуется возобновить обсуждение, нажмите на значок 🖸 и выберите опцию **Открыть**.

#### Получение отчетов о ходе проекта

Чтобы шансы проекта на успех возросли, с момента создания проекта надо постоянно следить за ходом его выполнения и быть в курсе всего, что происходит.

Для этого воспользуйтесь системой Отчетов онлайн-офиса:

- 1. откройте список **Отчеты**, выбрав соответствующую опцию на левой боковой панели,
- 2. из списка Отчеты выберите тип отчета, который надо сгенерировать,
- 3. настройте доступные параметры,
- 4. нажмите кнопку Сгенерировать отчет.

| Создать 👻                                                                                                    | Отчеты                                                                                                    | Активность пользователя                                                                                                    |
|----------------------------------------------------------------------------------------------------|----------------------------------------------------------------------------------------------------|----------------------------------------------------------------------------------------------------|
| <ul> <li>▲ Проекты</li> <li>▶ Вехи</li> <li>▷ Задачи</li> <li>₩ Обсуждения</li> <li>⇒ Диаграмма Ганта</li> <li>⊙ Учет времени</li> <li>➡ Документы</li> <li>๗ Отчеты</li> <li>□ Шаблоны проекта</li> </ul> | Просроченные вехи<br>Ближайшие вехи<br>Пользователи без открытых<br>задач<br>Проекты без открытых вех<br>Проекты без открытых задач<br>Активность пользователя<br>Загрузка<br>Список проектов<br>Отчет о затратах времени<br>Задачи проектов<br>Задачи пользователя | Отчет Активность пользователя отобразит действия конкретного пользователя в рамках Проектов за данный период времени.<br>Чтобы показать Вашу собственную активность за предыдущую неделю, сразу нажмите Сгенерировать отчет.<br>Чтобы задать другой период времени или выбрать другого пользователя, сначала сконфигурируйте параметры отчета, а затем нажмите Сгенерировать отчет.<br>Группы: Все Просмотр по пользователям: Корнеев Иван Интервал времени: Прошедшая неделя<br>Стенерировать отчет |
| <ul> <li>Ф Настройки</li> <li>Справочный центр</li> <li>Обратная связь и поддержка</li> <li>Форум пользователей</li> <li>Видео гайды</li> </ul>                                                            | Просроченные задачи                                                                                                    |                                                                                                    |

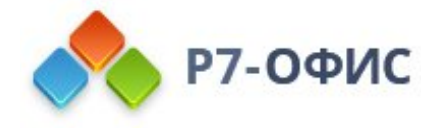

После того как отчет будет сгенерирован, нажмите на ссылку **Открыть** в правом нижнем углу, чтобы просмотреть отчет. Файл откроется в онлайн-редакторе электронных таблиц, и в случае необходимости вы сможете отредактировать его, распечатать или скачать.

- Чтобы распечатать отчет, нажмите значок 🛅 Печать на верхней панели инструментов.
- Чтобы скачать отчет, перейдите на вкладку **Файл** на верхней панели инструментов, выберите опцию **Скачать как...** на левой боковой панели и выберите нужный формат файла.

|            |                |                                                                                             | 3             | Задачи_проектов (31.05.2019 13_20).xlsx       | Кравченко | Елена |
|------------|----------------|---------------------------------------------------------------------------------------------|---------------|-----------------------------------------------|-----------|-------|
| Файл       | Главная        | Вставка Макет Сводная таблица Совм                                                          | естная работа | Плагины                                       | + 🖻       |       |
|            | Calibri<br>B / | ∨     10     ∨     ▼     ≢     ±       U     ⊕     A <sub>2</sub> ©     ∨     □     E     Ξ |               | Σ < ∯1 ≩↓ Общий                               |           | ~     |
|            | D13            | <ul> <li><i>fx</i> Крайний срок</li> </ul>                                                  |               |                                               | ~         |       |
| Q          | A              | В                                                                                           | С             | D E F G H I                                   |           |       |
|            | 1              |                                                                                             |               | Отчет создан: 31.05.2019 Кем: Кравченко Елена |           |       |
| ē          | 2              | Задачи проектов                                                                             |               |                                               |           |       |
| Ç          | 3              |                                                                                             |               |                                               |           |       |
| ~          | 4              |                                                                                             |               |                                               |           |       |
| <b>\$</b>  | 5              |                                                                                             |               |                                               |           |       |
| ~          | 6              | Развитие и продвижение продукта                                                             |               |                                               |           |       |
| $\bigcirc$ | 7              | Статус: Активный                                                                            |               |                                               |           |       |
|            | 8              | Менеджер проекта: Кравченко Елена                                                           |               |                                               |           | 1     |
|            | 5              | Описание: Реклама, стимулирование продаж,                                                   |               |                                               |           |       |
|            | 10             | интернет-маркетинг                                                                          |               |                                               |           |       |
|            | 11             | 40.21                                                                                       |               |                                               |           |       |
|            | 12             | Бизнес-планирование                                                                         |               |                                               |           |       |
|            | 13             | Задача                                                                                      | Ответственные | е Крайний срок Статус                         |           |       |
|            | 14             | Проведение пресс-конференции                                                                | Анастасия     | 26.06.2019 Открыта                            |           |       |
|            | 15             |                                                                                             |               |                                               |           |       |
|            | 16             | Редактор электроных таблиц                                                                  |               |                                               |           |       |
|            | 17             | Статус: Активный                                                                            |               |                                               |           |       |
|            | 18             | Менеджер проекта: Белов Георгий                                                             |               |                                               |           |       |
|            | 19             | Дата создания: 09.03.2017                                                                   |               |                                               |           |       |
|            | 20             | редактора электронных таблиц                                                                |               |                                               |           |       |
|            | 21             |                                                                                             |               |                                               |           |       |
|            | 22             | Проектирование и дизайн                                                                     |               |                                               |           |       |
|            | 4              | 0                                                                                           |               |                                               | <u></u>   | 0     |

Все сгенерированные отчеты находятся в списке **Сгенерированные отчеты** (они доступны только для того пользователя, который сгенерировал их). Для управления отчетами наведите курсор мыши на нужный отчет в списке и используйте иконки рядом с файлом:

- 🖉 чтобы открыть отчет в онлайн-редакторе электронных таблиц.
- 🚽 чтобы скачать отчет как файл в формате .xlsx.
- 🔳 чтобы удалить отчет.

По умолчанию все сгенерированные отчеты хранятся в разделе Мои

**документы** модуля **Документы**. Можно задать определенную папку для хранения отчетов по проектам. Для этого:

- 1. нажмите на ссылку Настройки на панели слева,
- 2. выберите подраздел Общие настройки,
- 3. в разделе **Персональные настройки** нажмите на кнопку **Выбрать** рядом с полем **Папка для отчетов**,
- 4. выберите одну из существующих папок в разделе **Мои документы** и нажмите кнопку **ОК**.

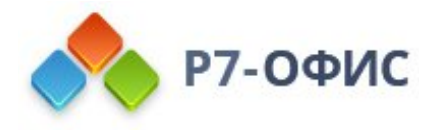

Можно задать нужные параметры один раз и регулярно получать автоматические отчеты по электронной почте в определенный день и время. Чтобы узнать, как это сделать, обратитесь к <mark>этой статье.</mark>

## Приостановка, закрытие и удаление

#### проекта

Если вы больше не работаете над проектом, можно или приостановить, или закрыть его, изменив его статус.

Чтобы проект можно было приостановить, все вехи и задачи проекта не обязательно должны быть закрыты, но закрыть проект с открытыми задачами нельзя.

Для этого:

- 1. выберите проект из списка **Проекты** с помощью фильтра наверху списка,
- 2. нажмите на стрелку слева от названия проекта,
- 3. выберите из выпадающего списка подходящий статус.

Приостановленный или закрытый проект будет затемнен и перенесен в конец списка **Проекты**. Но ко всем его вехам и задачам легко можно получить доступ, и в любое время можно вернуть ему **Активный** статус.

| Создать 👻                    | Фильтр 🖗 Статус: Активные – 🗙 🕂 введите запрос               | Q Сортировать по: Название * и        |
|------------------------------|--------------------------------------------------------------|---------------------------------------|
| 🕨 🛦 Проекты                  | 🔹 🚽 🔒 Анализ текущей деятельности СМИ                        | 1 Кравченко Елена +2                  |
| Вехи                         |                                                              |                                       |
| 🕨 🗹 Задачи                   | <ul> <li>Активные</li> <li>минары для сотрудников</li> </ul> | 1 Чернов Дмитрий +3                   |
| •                            | ✓ Закрытые а 2015 год                                        | Соткова Анна +4                       |
| 들 Диаграмма Ганта            |                                                              |                                       |
| Учет времени                 | 🜩 👻 🔒 Развитие и продвижение продукта                        | 9 Кравченко Елена +3                  |
| 🗊 Документы                  | 🔿 🚽 🔒 Разработка сайта                                       | Павлов Петр +2                        |
| ы Отчеты                     |                                                              |                                       |
| 🗇 Шаблоны проекта            | 🚸 🤟 Редактор электроных таблиц                               | 3 Белов Георгий +4                    |
| Ф Настройки                  | 🖝 👻 🔒 Социологические исследования                           | 2 Чернов Дмитрий +2                   |
| • 🕇 Справочный центр         |                                                              | Всего : 7 Показывать на странице : 25 |
| 📢 Обратная связь и поддержка |                                                              |                                       |
| 🗭 Форум пользователей        |                                                              |                                       |
| 🖸 Видео гайды                |                                                              |                                       |
| Помогите нам стать лучше!    |                                                              |                                       |
| <b>■</b> 0                   |                                                              |                                       |

Если вы хотите полностью удалить проект,

1. выберите проект из списка Проекты,

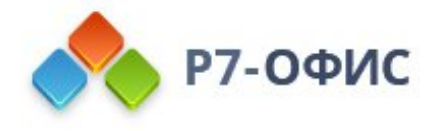

- 2. откройте обзорную страницу проекта, нажав на его название,
- 3. щелкните по значку 🖾 справа от названия проекта,
- 4. выберите из выпадающего списка опцию **Удалить**,
- 5. подтвердите операцию.

Если вы решили удалить проект, имейте в виду, что проект со всеми его задачами, вехами, файлами, обсуждениями и т.д. будет потерян без возможности восстановления.

#### Изменение настроек модуля Проекты

По умолчанию все пользователи портала могут получить доступ к модулю **Проекты**. Внутри модуля существует 5 разных уровней доступа: **гость** (сторонний пользователь с правами только на просмотр), **пользователь** (пользователь онлайн-офиса, который не участвует ни в одном проекте), **участник команды проекта**, **менеджер проекта** и **администратор Проектов**.

Являясь **гостем**, вы можете выполнять следующие операции:

- просматривать проекты, доступные всем участникам портала, или приватные (в которых вы являетесь участником команды);
- комментировать задачи и обсуждения, относящиеся к доступным для вас проектам, а также подписываться на эти задачи и обсуждения.

Являясь пользователем, вы можете выполнять следующие операции:

- просматривать все материалы (кроме приватных проектов);
- добавлять комментарии в обсуждениях;
- отслеживать нужные проекты;
- выбирать стартовую страницу в модуле Проекты;
- выбирать папку для хранения отчетов по проектам.

Чтобы выбрать стартовую страницу:

- 1. нажмите на ссылку Настройки на панели слева,
- 2. выберите подраздел **Общие настройки**,
- в разделе Персональные настройки выберите из списка нужную стартовую страницу. Доступны следующие варианты: Задачи, Проекты, Обсуждения и Учет времени. По умолчанию выбрана опция Задачи.

Являясь участником команды проекта, вы можете выполнять следующие операции:

- выполнять все операции, доступные пользователю;
- добавлять задачи и назначать их себе или другим участникам команды;
- управлять задачами, которые вами созданы или вам назначены;

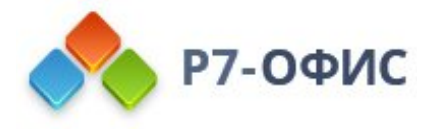

- открывать новые обсуждения;
- добавлять или удалять свои собственные файлы.

Являясь менеджером проекта, вы можете выполнять следующие операции:

- выполнять все операции, доступные участнику команды;
- добавлять или удалять людей из команды проекта;
- управлять задачами, вехами, обсуждениями, комментариями внутри проекта;
- изменять статус проекта;
- изменять настройки проекта;
- определять права доступа для участников команды проекта (только для приватных проектов).

Являясь администратором Проектов, вы можете выполнять следующие операции:

- выполнять все операции, доступные менеджеру проекта;
- создавать, редактировать и удалять проекты;
- назначать менеджеров проектов;
- создавать и редактировать шаблоны проектов;
- полностью управлять всеми материалами во всех проектах (управлять командой, задачами, вехами и т.д.);
- менять общие настройки модуля Проекты.

Чтобы изменить общие настройки модуля Проекты:

- 1. нажмите на ссылку Настройки на панели слева,
- 2. выберите подраздел Общие настройки,
- 3. настройте нужные параметры:
  - Любой пользователь может создать проект по умолчанию эта опция отключена. Включите переключатель, если вы хотите разрешить всем пользователям создавать новые проекты.
  - Скрывать сущности приостановленных проектов по умолчанию эта опция включена. Отключите переключатель, если вы хотите отображать сущности приостановленных проектов.

Но если вы являетесь **владельцем портала** или **администратором с полным доступом**, вы можете ограничить доступ к модулю **Проекты** для некоторых пользователей или даже отключить этот модуль, если он вам не нужен.

Чтобы ограничить доступ к модулю **Проекты**:

- 1. нажмите на ссылку Настройки на панели слева,
- 2. выберите подраздел Права доступа на портале,
- 3. перейдите к разделу Проекты,
- 4. выберите переключатель Пользователей из списка,
- 5. выберите пользователей, которым надо предоставить доступ,

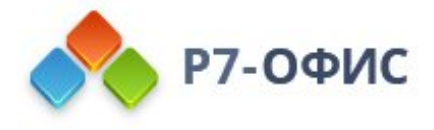

Для этого используйте одну из доступных опций:

- используйте ссылку **Добавить пользователя**, если надо предоставить доступ одному или более людям;
- используйте ссылку **Добавить группу**, если надо предоставить доступ всем пользователям портала, или одной или более группам.

Чтобы отключить модуль **Проекты**, переключитесь на раздел **Модули и инструменты**, выбрав соответствующую опцию на левой боковой панели; снимите флажок с модуля **Проекты** и нажмите кнопку **Сохранить**.

|     | Проекты <u>скрыть</u><br>Доступ к модулю Проекты предостан<br>Всех участников со статусом Пол<br>Участников со статусом Пользови | влен для: В ме<br>ьзователи разн<br>атели из списка • П<br>• С | одуле Проекты участники портала со статусом Пользователи, имеющие<br>ные права доступа, могут:<br>Іросматривать проекты и участвовать в обсуждениях<br>оздавать и редактировать вехи, задачи, обсуждения, документы |
|-----|----------------------------------------------------------------------------------------------------|----------------------------------------------------------------|----------------------------------------------------------------------------------------------------|
|     |                                                                                                    | е у<br>е Ф                                                     | читывать время выполнения задач, генерировать отчеты                                                                                                    |
|     | В Я В Белов Георгий В Василье<br>+ Добавить пользователя + Д                                                                     | в Андрей 📓 Ильина Анастасия 📱<br>обавить группу                | али на просто и усоставляется град доступа<br>В Корнеев Иван                                                                                                    |
|     | L C П С                                                                                                    | 🖻 Выбрать все                                                  | СRМ участники портала со статусом Пользователи могут:                                                                                                    |
|     | 💿 🗹 Петрова Ирина                                                                                                    | Администрация                                                  | вать контакт, задачу, мероприятие, сделку с возможностью                                                                                                    |
|     | •                                                                                                    | 🔲 Гости портала                                                | ичения доступа к ним                                                                                                    |
|     |                                                                                                    | 🔲 Отдел дизайна                                                | гировать контакт, задачу, мероприятие, сделку, к которым                                                                                                    |
|     |                                                                                                    | 🔲 Отдел маркетинга                                             | ставлен доступ                                                                                                    |
|     |                                                                                                    | 🖃 Отдел программировани                                        |                                                                                                    |
|     |                                                                                                    | 🖃 Отдел технической подд                                       | •                                                                                                    |
|     | Док<br>© Сохранить Отмена                                                                                                    | 2 выбра                                                        | но Сообщество участники портала со статусом Пользователи могут:<br>вать и редактировать свои записи в блогах, делиться новостями и т.д.                                                                             |
|     | Доступ к модулю Люди предоставле<br>© Всех участников со статусом Пол                                                            | н для: В мс<br>ьзователи • П                                   | одуле Люди участники портала со статусом Пользователи могут:<br>Гросматривать профили и группы                                                                                                    |
| ₩ D | 🔘 Участников со статусом Пользов                                                                                                 | атели из списка                                                |                                                                                                    |